## Come compilare i PDF (moduli segreteria) con Adobe Acrobat Reader DC

 Se sul proprio PC personale non è già presente il software Adobe Acrobat Reader DC (versione aggiornata) è necessario scaricarlo dal sito <u>https://get.adobe.com/it/reader/</u> seguendo le istruzioni guidate. Si consiglia di togliere la spunta dai campi delle offerte facoltative che non sono necessarie.

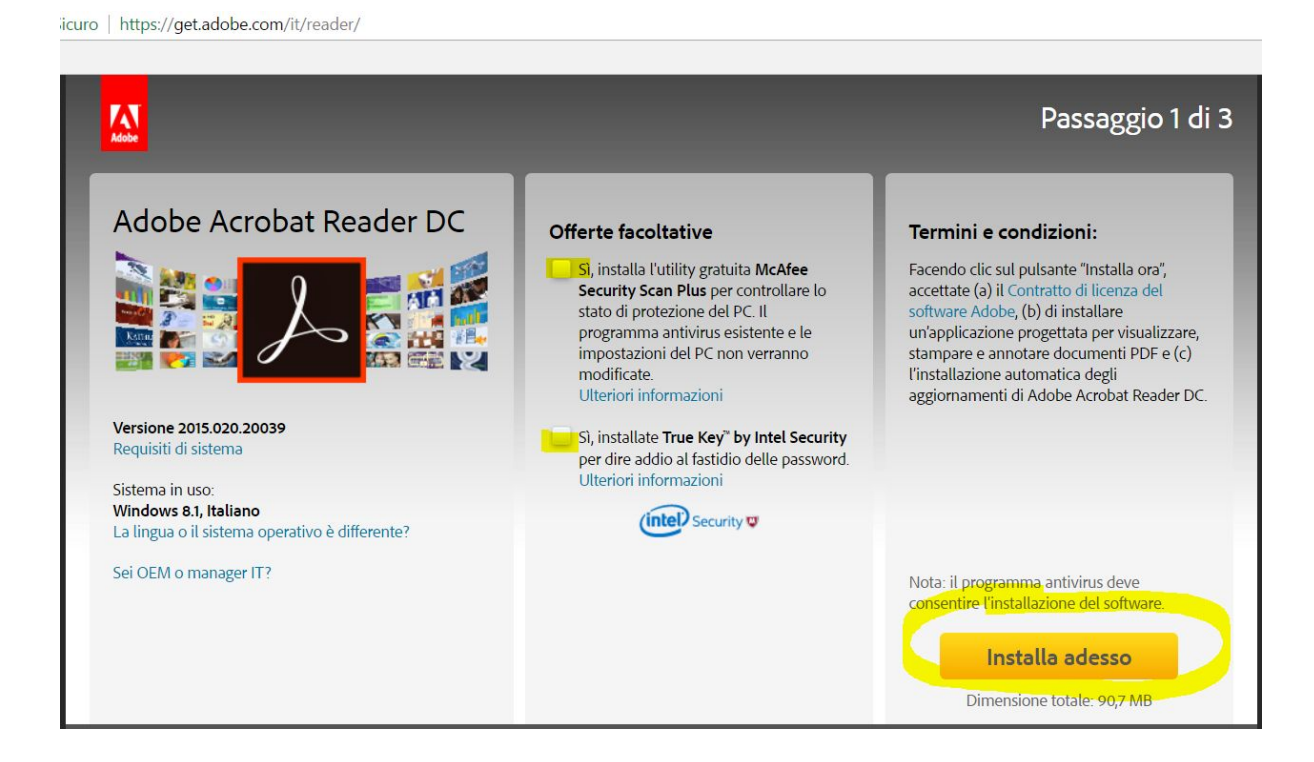

2) Accedere al **sito dell'Istituto** <u>http://www.icnovellara.gov.it/</u> e posizionarsi nella sezione Docenti>Modulistica personale docente

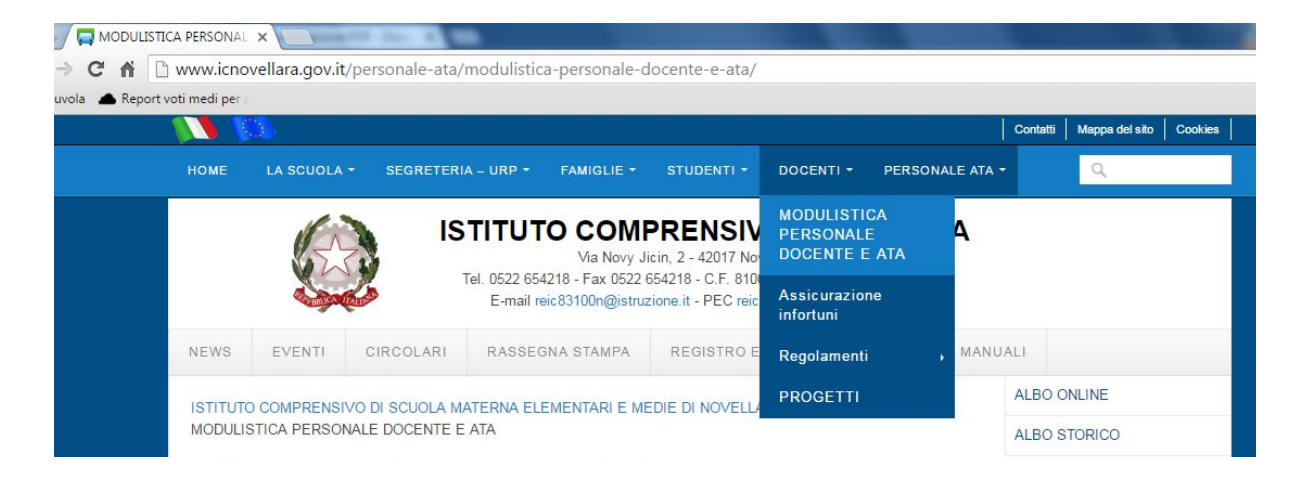

#### 3) Cliccare sul nome del modulo che dev'essere compilato

ISTITUTO COMPRENSIVO DI SCUOLA MATERNA ELEMENTARI E MEDIE DI NOVELLARA > Personale ATA > MODULISTICA PERSONALE DOCENTE E ATA

# MODULISTICA PERSONALE DOCENTE E ATA

| 01 Assenza per malattia                            |  |
|----------------------------------------------------|--|
| 25 Uscite sul territorio                           |  |
| 24 Spettacoli con familglia                        |  |
| 23 Consegna certificato INAIL                      |  |
| 22 Esperto esterno                                 |  |
| 21 Autodichiarazione corsi sicurezza               |  |
| 20 Reperibilità dipendenti                         |  |
| 19 Dichiarazione per assunzione in servizio        |  |
| 18 Presa di servizio                               |  |
| 17 Dichiarazione Sosotitutiva di Certificazione    |  |
| 16 Richiesta di Ferie Festività Soppresse Recupero |  |
| 15 Richiesta di aspettativa                        |  |
| 14 Richiesta di permesso non retribuito            |  |
| 13 Richiesta di permesso per diritto allo studio   |  |
| 12 Richiesta di permesso breve                     |  |
| 11 Richesta di permesso retribuito                 |  |

4) Nel momento in cui si visualizza il documento selezionare il **pulsante in alto a destra a forma di freccia** per scaricare il documento

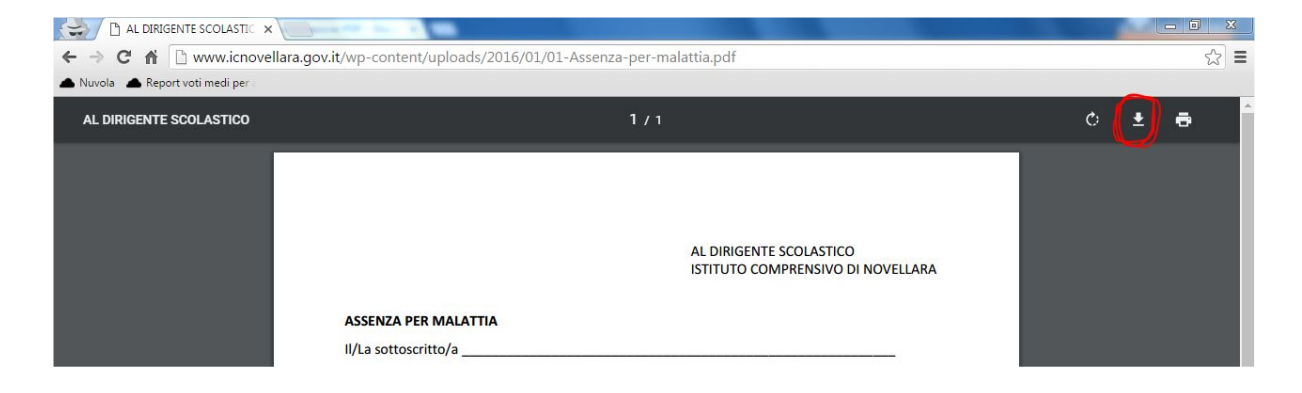

5) Assicurarsi che l'icona del documento scaricato sia quella di Acrobat Reader DC

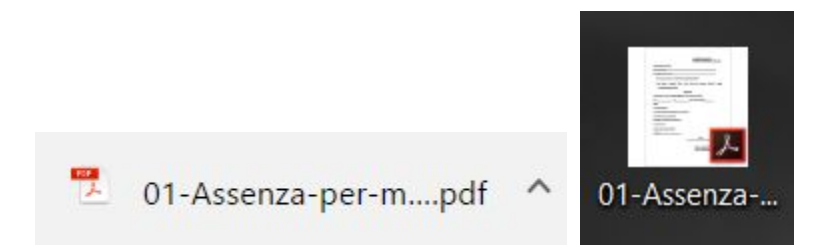

6) Aprire il file. Se le icone non si presentano come quelle del punto (5) è necessario cliccare con il tasto destro sull'icona del file>Apri con>Adobe Acrobat Reader DC. Se le icone sono come quelle del punto (5) non è necessario effettuare questo passaggio ed è sufficiente fare doppio clic sinistro sull'icona del file.

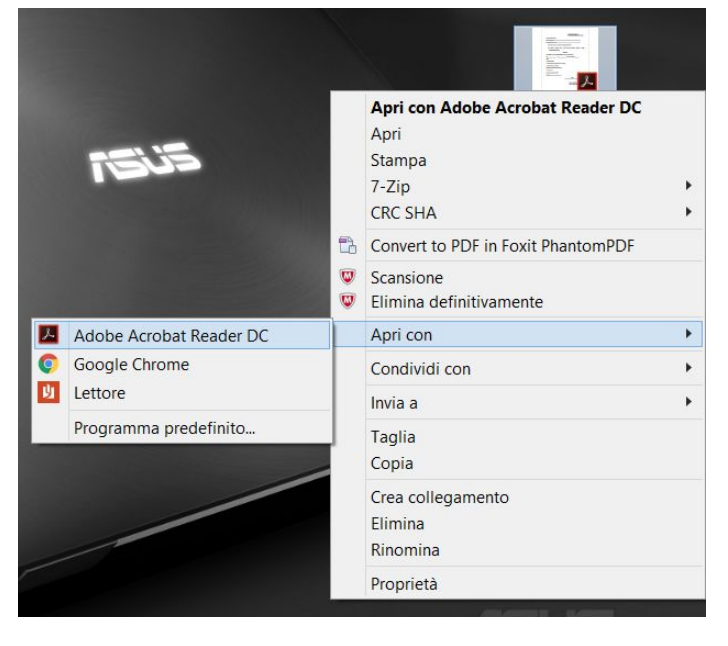

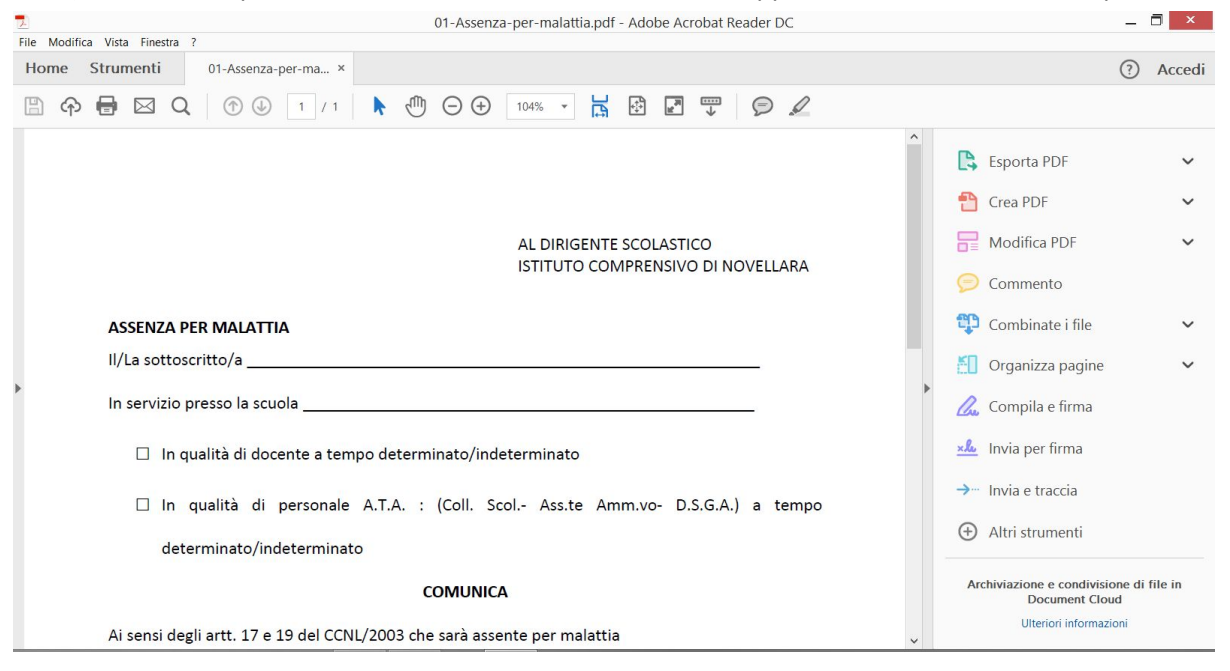

#### 7) Una volta aperto il file utilizzando Acrobat Reader DC apparirà una finestra simile a questa

8) Da qui selezionare nel menu a sinistra "Compila e firma" oppure selezionare in alto a sinistra la scheda Strumenti e qui "Compila e firma.

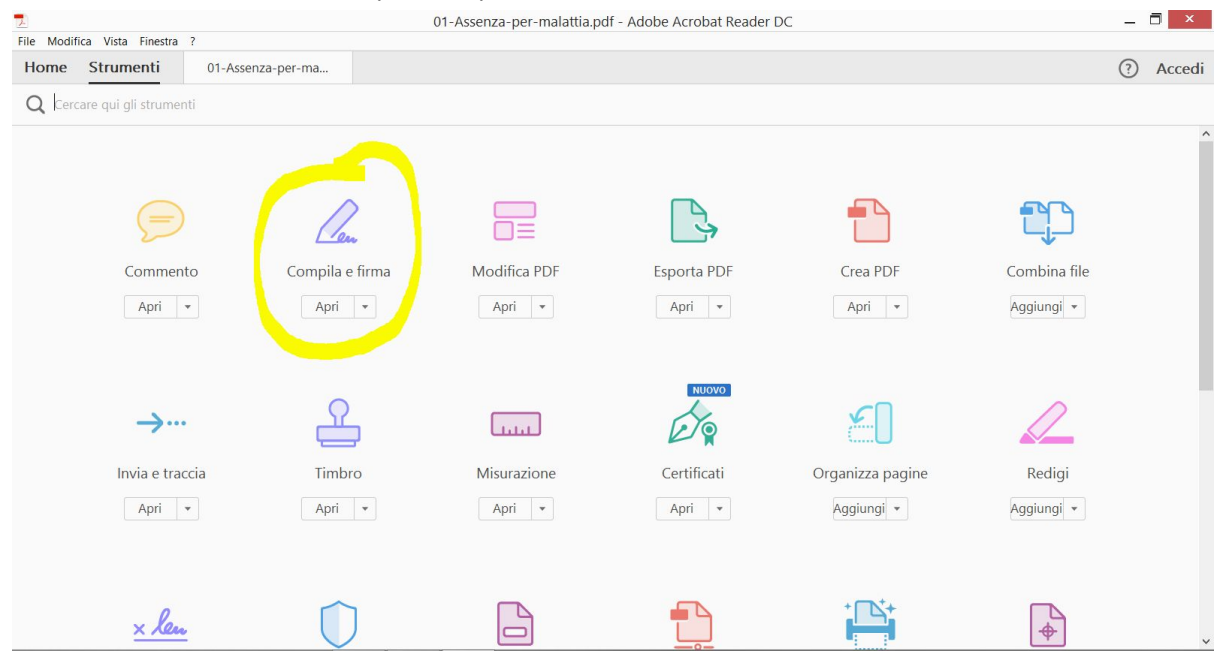

| -,                                 |                                                              |
|------------------------------------|--------------------------------------------------------------|
| <u>×</u>                           | 01-Assenza-per-malattia.pdf - Adobe Acrobat Reader DC        |
| File Modifica Vista Finestra ?     |                                                              |
| Home Strumenti 01-Assenza-per-ma × |                                                              |
| ฿ ଼ 🖶 ⊠ ୦ 🕨 🕀 ⊕ ⊕ ⊕                |                                                              |
| 💪 Compila e firma 🖲                | [Ab X ✓ ○ — ● 🖾 Firma                                        |
|                                    | AL DIRIGENTE SCOLASTICO<br>ISTITUTO COMPRENSIVO DI NOVELLARA |
| ASSENZA PER MALATTIA               |                                                              |
| II/La sottoscritto/a               |                                                              |
| In servizio presso la scuola       |                                                              |
| 🛛 In qualità di docente a te       | empo determinato/indeterminato                               |
| 🗆 In qualità di persona            | ale A.T.A. : (Coll. Scol Ass.te Amm.vo- D.S.G.A.) a tempo    |
| determinato/ind                    | 1 / 1 ⊖ 🕂 114% ▼ 🛱 🔀 🗙                                       |

#### 9) Nella barra in alto appariranno gli strumenti di compilazione e firma.

10) Per inserire il testo all'interno del modulo sarà necessario selezionare il primo pulsante

, posizionarsi nel punto del documento in cui si vuole aggiungere il testo, cliccare con il tasto sinistro e scrivere.

| ASSENZA PER MAL       | A A 🗊                 |  |
|-----------------------|-----------------------|--|
| II/La sottoscritto/a  | Digitate qui il testo |  |
| In servizio presso la | scuola                |  |

□ In qualità di docente a tempo determinato/indeterminato

11) Per firmare sarà invece necessario posizionarsi nel punto desiderato del documento,

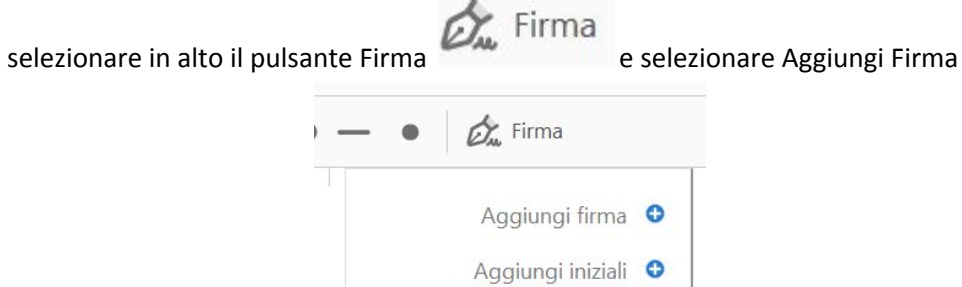

12) Tra le 3 opzioni a disposizione selezionare Disegna (2° opzione) e tenendo premuto il tasto sinistro disegnare la propria firma sulla riga azzurra poi selezionare Applica

| Digita Disegna Immagine                                  |  |  |
|----------------------------------------------------------|--|--|
|                                                          |  |  |
| Salva firma                                              |  |  |
| E Digita Disegna Immagine                                |  |  |
| Tima<br>Cancella                                         |  |  |
| <ul> <li>Salva firma</li> <li>Annulla Applica</li> </ul> |  |  |

13) Spostare la firma nel punto del documento desiderato e fare un clic sinistro sul punto

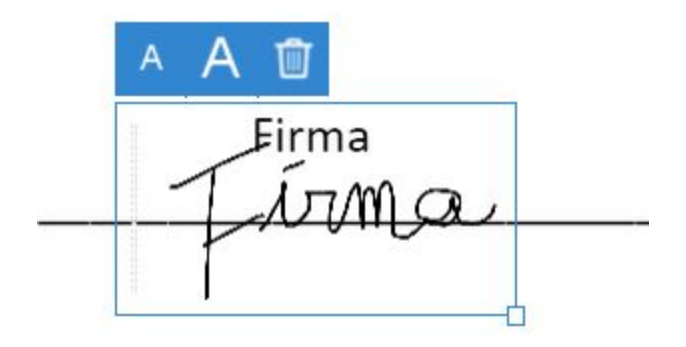

| Modifica Vista Finestra ?                                                                                                    |                                   | 01-Assenza-per-malattia.pdf - Adobe Acrobat Reader DC               |
|----------------------------------------------------------------------------------------------------|-----------------------------------|---------------------------------------------------------------------|
| Apri <u>C</u> rea PDF online                                                                                                    | Ctrl+O                            |                                                                     |
| Salva <u>salva</u>                                                                                                    | Ctrl+S<br>Shift+Ctrl+S            | IAb     X     ✓     ●     Ø <sub>x</sub> Firma                      |
| Sal <u>v</u> a come altro                                                                                                    | •                                 |                                                                     |
| Invia fi <u>l</u> e                                                                                                    | •                                 |                                                                     |
| <u>R</u> ipristina<br>C <u>h</u> iudi                                                                                                    | Ctrl+W                            | A A 🗊                                                               |
| <u>P</u> roprietà                                                                                                    | Ctrl+D                            | Tima                                                                |
| Stampa<br>1 C:\Users\\01-Assenza-per-malattic                                                                                                    | Ctrl+P<br>a.pdf                   |                                                                     |
| 2 C:\Users\Users\Users\Uownloads\Slide Cor:<br>3 E:\English\EG-PMS2-LAN User Man<br>4 E:\English\EG-PMS2 User Manual.p<br>5 E:\English\EGM-PWM User Manual. | o CAD.pdf<br>ual.pdf<br>df<br>pdf | VISTO: IL DIRIGENTE SCOLASTICO<br>(Prof.ssa Maria Cristina Santini) |
| Visuali <u>z</u> za tutti i file recenti<br><u>E</u> sci                                                                                                    | Ctrl+Q                            |                                                                     |
| Esci                                                                                                    | Ctrl+Q                            |                                                                     |

### 14) Dopo aver compilato e firmato il documento selezionare il menu File>Salva con nome

15) Nella mail da inviare alla segreteria inserire il pdf così compilato come allegato e inviare.